### username

### password

# broadvoice

b-hive Setting Up Azure AD With Broadvoice

User Guide

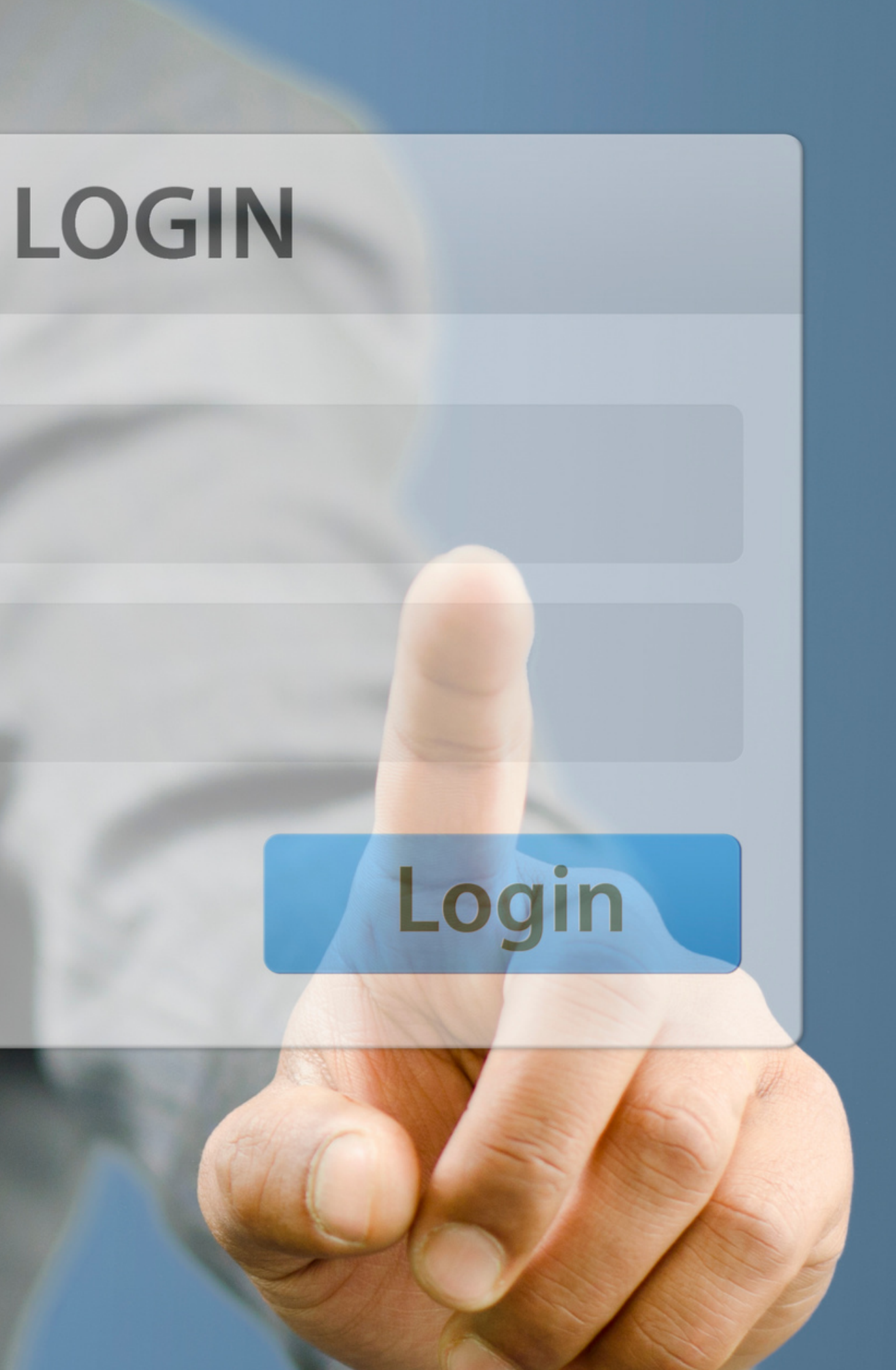

# Table of Contents

| Introduction  | 3 |
|---------------|---|
| Configuration | 4 |
| FAQs          | 7 |

| Introduction  | 3 |
|---------------|---|
| Configuration | 4 |
| FAQs          | 7 |

| Introduction  | 3 |
|---------------|---|
| Configuration | 4 |
| FAQs          | 7 |

### Introduction

Broadvoice has implemented Single Sign-On with Azure Active Directory. SSO signs users into the b-hive portal using their company Azure Active Directory domain credentials when they are on their corporate devices connected to the corporate network.

This feature provides users easy access to cloud-based applications without needing any additional on-premises components. This guide will instruct administrators on how to set up Azure AD with Broadvoice

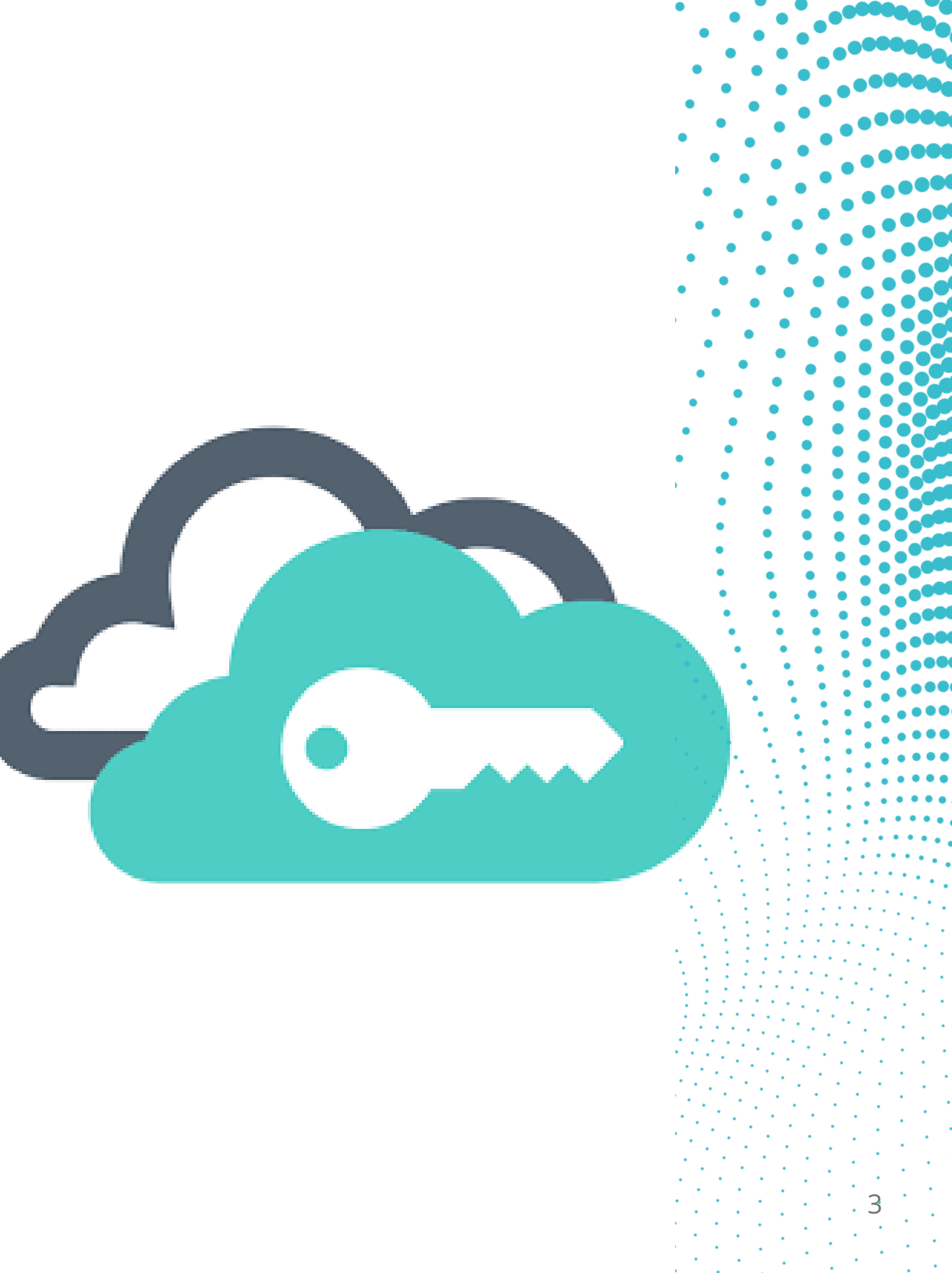

# Configuration

### **Create an Application Registration**

Open Azure Active Directory and click App Registrations Click on New Application Registration

- Name Field: (Create a name ex. Broadvoice)
- Application Type: Web app / API
- Sign-on URL: https://login.broadvoice.com/login/callback

You should now have a Registered Application

| My App<br>Registered app          |   |           |
|-----------------------------------|---|-----------|
| 🌣 Settings 💉 Manifest 🔟 Delete    |   |           |
| Display name<br>My App            |   | Ap<br>e4f |
| Application type<br>Web app / API |   | Ob<br>991 |
| Home page                         |   | Ma        |
| indest independent to give        | * | ,         |

### ☆ □ ×

oplication ID fe183b-70ac-4ac1-87ce-6ea9e47e50ae

bject ID fdc5e7-54af-46b1-b26d-dd60c180059d

anaged application in local directory y App

# Configura

### **Grant Permission to The App**

- Click on Settings and go to
- Under Required Permissio

|                         |               |                                                                                                    |                        |              | •                 | •    | (    | • •   |       | .00000         |
|-------------------------|---------------|----------------------------------------------------------------------------------------------------|------------------------|--------------|-------------------|------|------|-------|-------|----------------|
|                         |               |                                                                                                    |                        |              | •                 | •    | •    | • • ' |       | ,0000          |
|                         |               |                                                                                                    |                        |              | •                 | •    | •    | •     |       |                |
|                         |               |                                                                                                    |                        |              | •                 | •    | •    | •     |       |                |
| )                       |               |                                                                                                    |                        |              |                   | • '  | •    | •     | •     |                |
| on                      |               |                                                                                                    |                        |              | ÷.,               | • •  | •    | •     | •     |                |
|                         |               |                                                                                                    |                        |              | •                 | ,    | •    | •     | •     |                |
|                         |               |                                                                                                    |                        |              | •                 | •    | •    | •     |       |                |
|                         |               |                                                                                                    |                        |              | •                 |      | •    | •     |       |                |
| ation                   |               |                                                                                                    |                        |              |                   | •    | • (  |       |       |                |
| quired permissions un   | der API Acce  | ess                                                                                                    |                        |              | •                 | , •  |      | •     | •     |                |
| choose Windows Azure    | e Active Dire | ectory                                                                                                    |                        |              | •                 |      | •    | '     | •     |                |
|                         |               |                                                                                                    |                        |              |                   | •    | •    | •     | •     |                |
|                         |               |                                                                                                    |                        |              |                   | ٠    | •    | •     | •     |                |
| ettings                 | ×             | Required permissions                                                                                                    |                        |              | $\times$          | •    | •    | •     | •     |                |
|                         |               |                                                                                                    |                        |              |                   | •    | •    | •     | •     |                |
| O Filter settings       |               | + Add Srant permissions                                                                                                    |                        |              |                   | •    | •    | •     | •     |                |
| - The seconds           |               |                                                                                                    |                        |              |                   | •    | •    | • •   |       |                |
| JENERAL                 |               | API                                                                                                    | APPLICATION PERMI DELE | GATED PERMIS |                   | •    | •    | •     |       |                |
| Properties              | >             | Windows Azure Active Directory                                                                                                    | 0 1                    |              | 1                 | •••  | •    | •     |       |                |
|                         |               | <pre>children control control</pre> |                        |              | 1 °.              | ÷.   |      |       |       |                |
| Reply URLs              | >             |                                                                                                    |                        |              |                   | ·. · | ·. · | : :   |       |                |
| . Ounorr                | >             |                                                                                                    |                        |              | - <sup>1</sup> 2. | ÷.,  | 4    |       | ::    | ••••           |
| M Owners                | /             |                                                                                                    |                        |              | •                 |      | 1    |       | 11    | • • • • •      |
|                         |               |                                                                                                    |                        |              |                   |      |      | 11    |       |                |
| PI ACCESS               |               |                                                                                                    |                        |              | . ;               |      |      |       | • • • |                |
| 2 Required nermissions  | >             |                                                                                                    |                        |              |                   |      |      | ••••  |       |                |
| The Nedanea bermissions |               |                                                                                                    |                        |              |                   |      | 11   |       |       |                |
| 📍 Keys                  | >             |                                                                                                    |                        |              | 14                |      |      |       | 11    | $-\frac{1}{2}$ |
|                         |               |                                                                                                    |                        |              |                   | 427  | ·    | · • . | •••   |                |
|                         |               |                                                                                                    |                        |              | 11                |      | 11   | 11    |       |                |
|                         |               |                                                                                                    |                        |              |                   |      | •    | : •   |       | · • 1          |
| ns grant Sign in and i  | read user n   | rofile and Read directory data                                                                                                    |                        |              | 1.1               | 11   | 1    | ÷ []  | . 1   | 5.             |
|                         | cuu usei p    | i vine and head an ectory date                                                                                                    | A •                    |              | 11                | +    | •    |       | 1     |                |
|                         |               |                                                                                                    |                        |              | ÷.,               | ÷.,  | •    | . •   | ÷.,   | . e 11         |

Note: From the checkbox op

## Configuration

#### **Create a Key to Use as The Client's Secret**

- Under Settings, choose Keys under API Access
- Under Passwords, enter a Description and Expiry Time. (Expiry time can be Never).
- Choose Save, the key value will appear. Copy that value It will not be visible again after you leave the keys page.

#### **Set Reply URLs**

- You should see the URL we specified at the start: https://login.broadvoice.com/login/callback
- Add the following URL https://broadvoice.us.auth0.com/login/callback.

#### **Fill Out The Following Information**

From your Azure AD setup, provide the following information:

- Application ID: This is the application ID received when the app was registered in step 1.
- Client Secret: This is the Secret Value copied from step 3.
- Azure AD Domain: This is in the Overview in the Azure Portal. Ex: authdomain.onmicrosoft.com
- Email Domains: If you have alternate or additional email domains that use this Azure AD Domain. Ex: myapp.com

#### **Grant Auth0 The Necessary Permissions**

- Broadvoice is not an administrator on your Azure AD system, we will get a link to be used to authorize the connection.
- Once configured, you will receive a URL to verify and authorize the connection with Broadvoice.

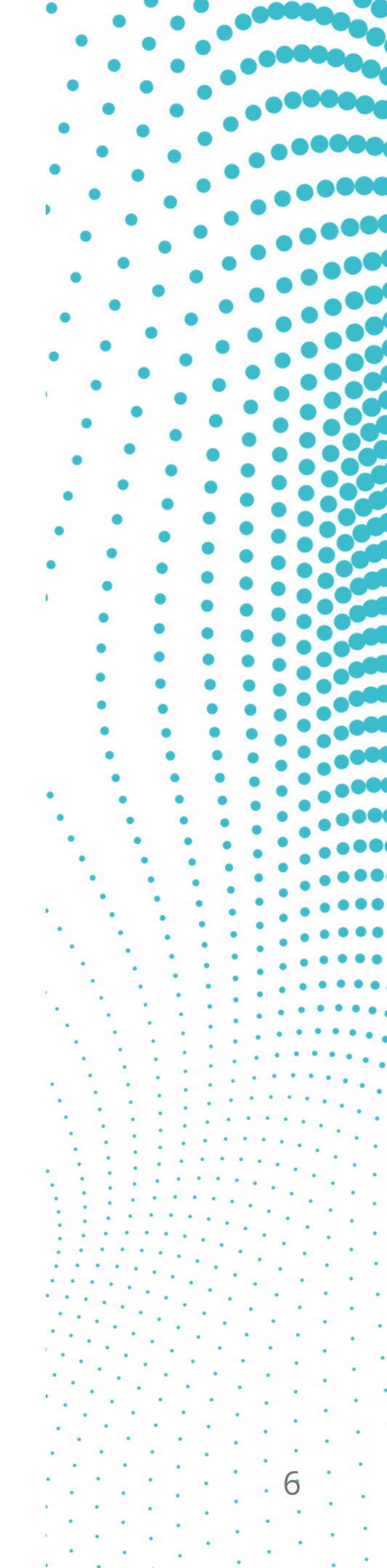

### FAQs

#### How does it work?

If enabled, users will be directed to your Azure AD for authentication as long as your email address matches your Azure AD email address.

#### What systems can I integrate with Enterprise SSO?

Currently, Boradvoice supports Azure Active Directory.

\* \* \* \* \* \* \* \* \* • • • • • • • • •